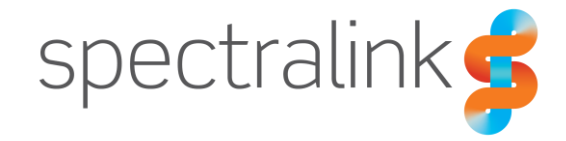

Spectralink 84-Series Feature Phones

# AudioCodes Mediant SBC

Interoperability Guide

#### **Copyright Notice**

© 2021 Spectralink Corporation All rights reserved. Spectralink<sup>™</sup>, the Spectralink logo and the names and marks associated with Spectralink's products are trademarks and/or service marks of Spectralink Corporation and are common law marks in the United States and various other countries. All other trademarks are property of their respective owners. No portion hereof may be reproduced or transmitted in any form or by any means, for any purpose other than the recipient's personal use, without the express written permission of Spectralink.

All rights reserved under the International and pan-American Copyright Conventions. No part of this manual, or the software described herein, may be reproduced or transmitted in any form or by any means, or translated into another language or format, in whole or in part, without the express written permission of Spectralink Corporation.

Do not remove (or allow any third party to remove) any product identification, copyright or other notices.

#### Notice

Spectralink Corporation has prepared this document for use by Spectralink personnel and customers. The drawings and specifications contained herein are the property of Spectralink and shall be neither reproduced in whole or in part without the prior written approval of Spectralink, nor be implied to grant any license to make, use, or sell equipment manufactured in accordance herewith.

Spectralink reserves the right to make changes in specifications and other information contained in this document without prior notice, and the reader should in all cases consult Spectralink to determine whether any such changes have been made.

NO REPRESENTATION OR OTHER AFFIRMATION OF FACT CONTAINED IN THIS DOCUMENT INCLUDING BUT NOT LIMITED TO STATEMENTS REGARDING CAPACITY, RESPONSE-TIME PERFORMANCE, SUITABILITY FOR USE, OR PERFORMANCE OF PRODUCTS DESCRIBED HEREIN SHALL BE DEEMED TO BE A WARRANTY BY SPECTRALINK FOR ANY PURPOSE, OR GIVE RISE TO ANY LIABILITY OF SPECTRALINK WHATSOEVER.

#### Warranty

The *Product Warranty and Software License and Warranty* and other support documents are available at <u>http://support.spectralink.com</u>.

#### **Contact Information**

| <u>US Location</u>      | Denmark Location           | <u>UK Location</u>             |
|-------------------------|----------------------------|--------------------------------|
| +1 800-775-5330         | +45 7560 2850              | +44 (0) 20 3284 1536           |
| Spectralink Corporation | Spectralink Europe ApS     | Spectralink Europe UK          |
| 2560 55th Street        | Bygholm Soepark 21 E Stuen | 329 Bracknell, Doncastle Road  |
| Boulder, CO 80301       | 8700 Horsens               | Bracknell, Berkshire, RG12 8PE |
| USA                     | Denmark                    | United Kingdom                 |
| info@spectralink.com    | infoemea@spectralink.com   | infoemea@spectralink.com       |

# Contents

| Chapter 1: About This Guide                                                                                                    | 4                                         |
|----------------------------------------------------------------------------------------------------|-------------------------------------------|
| Related Documentation                                                                                                    | 4                                         |
| Chapter 2: Introduction                                                                                                    | 6                                         |
| Feature List                                                                                                    | 6                                         |
| Prerequisites                                                                                                    | 6                                         |
| Limitations                                                                                                    | 6                                         |
| Integration Sequence                                                                                                    | 7                                         |
| Example Environment                                                                                                    | 8                                         |
| Chapter 3: AudioCodes Mediant SBC                                                                                                    | 9                                         |
|                                                                                                    | ••• •                                     |
| Creating SIP Interface                                                                                                    | 9                                         |
| Creating SIP Interface<br>Creating a Media Realm                                                                                                    | 9<br>9                                    |
| Creating SIP Interface<br>Creating a Media Realm<br>Creating an allowed Audio Coders Groups                                                                                                    | 9<br>9<br>9                               |
| Creating SIP Interface<br>Creating a Media Realm<br>Creating an allowed Audio Coders Groups<br>Creating a Message Manipulation                                                                                                    | 9<br>9<br>9<br>9                          |
| Creating SIP Interface<br>Creating a Media Realm<br>Creating an allowed Audio Coders Groups<br>Creating a Message Manipulation<br>Creating an Inbound Manipulation                                                                                                    | 9<br>9<br>9<br>9<br>10                    |
| Creating SIP Interface<br>Creating a Media Realm<br>Creating an allowed Audio Coders Groups<br>Creating a Message Manipulation<br>Creating an Inbound Manipulation<br>Creating an IP Profile                                                                                                    | 9<br>9<br>9<br>9<br>9<br>10<br>10         |
| Creating SIP Interface<br>Creating a Media Realm<br>Creating an allowed Audio Coders Groups<br>Creating a Message Manipulation<br>Creating an Inbound Manipulation<br>Creating an IP Profile<br>Creating an IP Group                                                                                   |                                           |
| Creating SIP Interface<br>Creating a Media Realm<br>Creating an allowed Audio Coders Groups<br>Creating a Message Manipulation<br>Creating an Inbound Manipulation<br>Creating an IP Profile<br>Creating an IP Group<br>Creating an IP Group<br>Creating Classifications                               | 9<br>9<br>9<br>9<br>10<br>10<br>10<br>11  |
| Creating SIP Interface<br>Creating a Media Realm<br>Creating an allowed Audio Coders Groups<br>Creating a Message Manipulation<br>Creating an Inbound Manipulation<br>Creating an IP Profile<br>Creating an IP Profile<br>Creating an IP Group<br>Creating IP forup<br>Creating IP-to-IP routing rules | 9<br>9<br>9<br>10<br>10<br>10<br>11<br>11 |

# **Chapter 1: About This Guide**

This guide describes how to configure a Spectralink 84-Series feature phone for connecting to Microsoft Teams using a AudioCodes Mediant SBC.

This guide is intended for qualified technicians and the reader is assumed to have a basic knowledge about the Spectralink 84-Series feature phones, Microsoft Teams and AudioCodes Mediant SBC. It is also assumed, that you have an installed and functioning Microsoft Teams, AudioCodes Mediant SBC and Spectralink 84-Series feature phone.

The guide is divided into two parts:

- AudioCodes Mediant SBC
- Spectralink 84-Series

Each part describes the general configuration and the user administration.

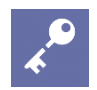

#### Admin Tip

The configuration steps described are only for a basic configuration to illustrate the important points when performing the integration. More advanced setups with PSTN connectivity, Microsoft Teams hybrid environments etc. are possible, but not described here. For more information, see the Microsoft documentation site for the latest Microsoft documentation.

Setup of the MS Team and basic setup of the AudioCodes Mediant SBC are also not covered. For more information about these tasks, see the relevant Microsoft and AudioCodes documentation.

## **Related Documentation**

All Spectralink documents are available at <u>http://support.spectralink.com/</u>.

| Microsoft Teams                      | Navigate to the Microsoft documentation site for the latest Microsoft documentation.                                                                                                    |
|--------------------------------------|----------------------------------------------------------------------------------------------------|
| AudioCodes Mediant SBC               | Navigate to the AudioCodes Documentation Portal for the latest AudioCodes Mediant SBC documentation.                                                                                                    |
| Spectralink 84-Series Feature phones | For more information about the feature phone, refer to the 84-<br>Series User Guide available online at <u>http://support.spectralink.com/products</u> .                                                                   |
| Spectralink Technical Bulletins      | Available online at http://support.spectralink.com/products.                                                                                                    |
| Release Notes                        | Document that describes software changes, bugfixes,<br>outstanding issues, and hardware compatibility considerations<br>for new software releases. Available online at<br><u>http://support.spectralink.com/products</u> . |
| Spectralink Training material        | To gain access to the Spectralink training material, you must attend training and become Spectralink Certified Specialist.                                                                                                 |

Please visit <u>http://partneraccess.spectralink.com/training/classroom-training</u> for more information and registration.

# **Chapter 2: Introduction**

## Feature List

The following features are supported:

|                                  | Supported features                                                                                                    |
|----------------------------------|----------------------------------------------------------------------------------------------------|
| Telephony                        | Basic calling<br>Call hold from 8400<br>Call transfer Blind<br>Call waiting<br>Call forward on No Answer and Always                                            |
| User experience                  | Centralized phone book via Active Directory and LDAP                                                                                                    |
|                                  |                                                                                                    |
| Voice Quality                    | Codecs: G.711, G.722, G.729                                                                                                    |
| Value added Spectralink features | Rich APIs for third-party solutions integration Instant<br>Messaging / Personal Alarm<br>Real Time Location Services (RTLS) (required third party<br>solution) |

### Prerequisites

The following must be configured/installed:

- AudioCodes Mediant SBC with the following licenses:
  - TEAMS (for Microsoft Teams only)
  - Far End Users (FEU)
- For Microsoft Teams tenants, a Direct Route has been setup and configured with the AudioCodes Mediant SBC set up as gateway
- LDAP access to an Active Directory hosting the users and credentials for a user with read access.

### Limitations

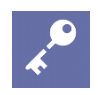

#### Admin Tip

This setup requires that all users present in the AD have logged in using the MS Team Client and configured simultaneous ringing to their 84-Series feature phone to do proper call routing.

Users not in the AD will have calls routed correctly without any configuration.

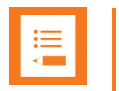

#### Note

With the setup in this guide, it is not possible to assign the same telephone number to both a Microsoft Teams Client and an 84-Series feature phone simultaneously.

For routing purposes, it is recommended, that the telephone numbers assigned to 84-Series feature phone are kept in a separate range.

### Integration Sequence

The basic 84-Series feature phone and AudioCodes Mediant SBC integration consists of the following steps:

- 1 Create a SIP Interface For more information, see Creating SIP Interface.
- 2 Create a Media Realm For more information, see Creating a Media Realm.
- Create an allowed Audio Coders Groups
   For more information, see Creating an allowed Audio Coders Group.
- 4 Create Message Manipulation for more information, see Creating a Message Manipulation.
- 5 Create an Inbound Manipulation for more information see Creating an Inbound Manipulation.
- 6 Create an IP Profile For more information see Creating an IP Profile.
- 7 Create an IP Group For more information, see Creating an IP Group.
- 8 Create Classifications For more information, see Creating Classifications.
- 9 Create IP-to-IP routing rules For more information, see Creating IP-to-IP routing rules.

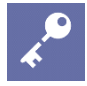

#### Admin Tip

As MS Teams requires all phone numbers to be in E.164 format, it is required to transform any other phone number format into E.164.

This guide will keep phone numbers in E.164 format where possible and convert user dialed numbers before processing.

For more information about creating phone numbers in E.164 format, see <u>https://en.wikipedia.org/wiki/E.164</u>

To facilitate that users with both an 84-Series feature phone and a MS Teams Client can receive calls on both endpoints, all MS Teams Clients must be configured for Simultaneous Ringing on the 84-Series feature phone. For more information about Simultaneous Ringing, see MS Teams Client documentation.

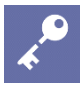

#### Admin Tip

Unfortunately, setting the user's own phone number as the destination of the Simultaneous Ringing will cause MS Teams to not route the call to the 84-Series feature phone. A possible solution is to enter the local number with a fake E.164 prefix and then transform to the correct prefix in the AudioCodes Mediant SBC.

It is recommended to use an unused E.164prefix, e.g. +999.

When a call originates from an 84-Series feature phone, the AudioCodes Mediant SBC will need to know if the call should be routed either:

- To a MS Team Client (and possibly also a 84-Series feature phone via Simultaneous Ringing)
- Directly to an 84-Series feature phone.

Therefore, the AudioCodes Mediant SBC will be configured to do a LDAP look-up in the Active Directory of the user of the destination number to be able to decide where to route the call.

### **Example Environment**

The detailed configuration steps in the next sections assume the following example environment:

- All users are homed the MS Teams environment
- Azure AD Domain Services is configured and has Secure LDAP enabled
- E.164 numbers for Teams are in the +1425100109x range
- E.164 numbers for 84-Series feature phones are in the +457628119x range
- AudioCodes Mediant SBC with IP address 172.29.198.4
- 84-Series feature phones with the IP address 172.29.194.\*
- Fake E.164 routing prefix is +999

# Chapter 3: AudioCodes Mediant SBC

Below is a description of how to perform a setup from the AudioCodes Mediant SBC user interface of the AudioCodes Mediant SBC following the steps 1-9 to be able to make calls.

## Creating SIP Interface

Add an entry to the SIP Interfaces table (Setup Menu > Signaling & Media tab > Core Entities folder > SIP Interfaces):

- Name: IP-8400
- Network Interface: LAN\_IF
- Application Type: SBC
- UDP Port: 5060
- TCP Port: 0
- TLS Port: 0

### Creating a Media Realm

Add an entry to the SIP Interfaces table (Setup Menu > Signaling & Media tab > Core Entities folder > Media Realms):

- Name: IP-8400
- IPv4 Interface Name: LAN\_IF
- UDP Port Range Start: 6000
- Number Of Media Session Legs: 1000

### Creating an allowed Audio Coders Groups

Add an entry to the SIP Interfaces table (Setup Menu > Signaling & Media tab > Coders & Profiles folder > Media Realms):

- Name: IP-8400
- Items: G.711A, G.711U, G.729

## Creating a Message Manipulation

Add an entry to the Message Manipulations table (Setup Menu > Signaling & Media tab > Message Manipulation folder > Message Manipulations):

- Name: Prefix Refer-To
- Manipulation Set ID: Pick an unused set ID

- Message Type: Refer
- Condition: Header.Refer-To.url.User regex 11[8-9]x
- Action Subject: Header.Refer-To.URL.User
- Action Type: Add Prefix
- Action Value: '+457628'

#### **Creating an Inbound Manipulation**

Add an entry to the Message Manipulations table (**Setup** Menu > **Signaling & Media** tab > **Manipulation** folder > **Inbound Manipulations**):

- Name: Add E.164 prefix
- Request Type: INVITE
- Source IP Group: IP-8400
- Destination Username Pattern: 11[8-9]x
- Manipulated Item: Destination
- Prefix to Add: +457628

## **Creating an IP Profile**

Add an entry to the Message Manipulations table (Setup Menu > Signaling & Media tab > Coders & Profiles folder > IP Profiles):

- Name: IP-8400
- SBC Media Security Mode: Not Secured
- Allowed Audio Coders: Select the Allowed Audio Coders Group created previously
- Remote REFER Mode: Handle Locally
- Remote Replaces Mode: Handle Locally
- Remote 3xx Mode: Handle Locally
- Remote Hold Format: Send Only
- Broken Connection Mode: Ignore

#### Creating an IP Group

Add an entry to the Message Manipulations table (Setup Menu > Signaling & Media tab > Core Entities folder > IP Groups):

- Name: IP-8400
- Topology Location: Down

- Type: User
- IP Profile: IP-8400
- Media Realm: IP-8400
- Classify By Proxy Set: Disabled
- Inbound Message Manipulation Set: The set ID of the Manipulation set created previously

## **Creating Classifications**

Add an entry to the Classification table (Setup Menu > Signaling & Media tab > SBC folder > Classification):

- Name: 8400-Series
- Source SIP Interface: IP-8400
- Source IP Address: 172.29.194.\*
- Source IP Group: IP-8400

### Creating IP-to-IP routing rules

Add an entry to the Message Manipulations table (Setup Menu > Signaling & Media tab > Coders & Profiles folder > IP-to-IP Routing):

- Name: Terminate REGISTER
- Source IP Group: IP-8400
- Request Type: REGISTER
- Destination Type: All Users

Add an entry to the Message Manipulations table (Setup Menu > Signaling & Media tab > Coders & Profiles folder > IP-to-IP Routing):

- Name: \*-> IP-8400
- Destination Username Pattern: +457628119x
- Destination Type: All Users

# Chapter 4: Spectralink 84-Series Config Files

Enable the interop features on the 84-Series provisioning server by updating each phone's configuration file(s).

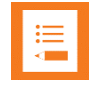

#### Note

Settings not mentioned below should be left at their default values.

Below is a description of how to perform a setup of the 84-Series config files:

#### site.cfg

```
reg.1.server.1.address="172.29.198.4"
reg.1.server.1.port="5060"
dialplan.removeEndOfDial="1"
dialplan.digitmap="x.T"
```

#### [MAC]-ext.cfg

reg.1.address="="+4576281197" (e.g. for handset with local no. 1197)

\*These settings refer to SIP register without digest authentication. For other Spectralink 84-Series features, please refer to the *Spectralink 84-Series Wireless Telephone Administration Guide* available on the Spectralink support site at <u>http://support.spectralink.com/products/wi-</u> <u>fi/spectralink-84-series-wireless-telephone</u>.

\*\*\*\*\*END OF DOCUMENT\*\*\*\*\*